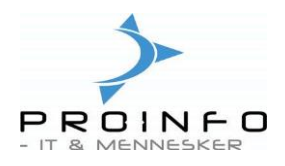

## Hurtig indtastning af salgsordre

Dette billede giver mulighed for at indtaste data til en salgsordre meget hurtigt – f.eks. efter en telefonsvarer eller fra en fax. Det eneste, der skal indtastes, er kundenummer, leveringsdato, samt varenumre og antal.

| Billedet findes | på |
|-----------------|----|
| dagligmenuen    | -  |

| Dagligt<br>ProPos Kasseintegration<br>Økonomi<br>Bank<br>Debitor<br>Kreditor<br>Lager<br>Basis<br>Kasseintegration, Cash Com<br>Vejledninger | Dagligt<br>Cordrektadde<br>Overførsel af ordrer fra ordrektadde<br>Ordre<br>Hurtig indtastning af salgsordre<br>Produktionsliste<br>Pakkeliste Kunde/Vare<br>Pakkeliste Vare/Kunde<br>Pakkeliste<br>Følgeseddel<br>Omsætning<br>Finanskladde<br>Bekræftelse<br>Confidering<br>Faktura<br>Slet 0-linjer<br>Confidering after software software |
|----------------------------------------------------------------------------------------------------|----------------------------------------------------------------------------------------------------|
|----------------------------------------------------------------------------------------------------|----------------------------------------------------------------------------------------------------|

Indtast først kundenummer og ret evt. leveringsdato.

Hvis kunden har en bestillingsliste, kan varenumre og evt. antal hentes ind i billedet fra bestillingslisten ved at klikke på knappen Hent bestillingsliste, når kundenummeret er udfyldt.

| 🛄 Hurtig indtastning af salgs | ordre      |          |        |         | <u>_     ×</u>   |
|-------------------------------|------------|----------|--------|---------|------------------|
| Debitorkonto                  | Navn       |          |        | (       | Opret ordre      |
| Leveringsdato 27-08-2014      | Ordre      |          | $\sim$ | Opret   | ordre og nulstil |
| Varenummer                    | Salgsantal | Varenavn |        | <b></b> | Nulstil          |
| *                             |            |          |        | Hent    | bestillingsliste |
|                               |            |          |        |         |                  |
|                               |            |          |        |         |                  |

Indtast det ønskede antal linjer med varenummer og antal

| 🧱 Hurtig indtastning af salgs | ordre      |                |      |                        |
|-------------------------------|------------|----------------|------|------------------------|
| Debitorkonto 2                | Navn Brødu | udsalget       |      | Opret ordre            |
| Leveringsdato 27-08-2014      | Ordre      |                |      | Opret ordre og nulstil |
| Varenummer                    | Salgsantal | Varenavn       |      | Nulstil                |
| ▶ 0462                        | 2,00       | Gulerodssnitte |      | Hent bestillingsliste  |
| 1002                          |            | Birkes         |      |                        |
| 1003                          |            | Håndværkere    |      |                        |
| <b>I</b>                      |            |                |      |                        |
| Linjer 0 Ar                   | ntal       | 0,00 Beløb     | 0,00 |                        |

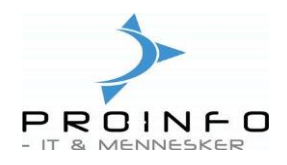

Når ordren er færdig, klikkes på knappen Opret ordre. Herefter oprettes ordren som salgsordre, og der kvitteres med salgsordrenummer, antal linjer, antal i alt og beløb i alt fra salgsordren. Fra salgsordrenummeret kan der hoppes direkte til salgsordrebilledet (højreklik på ordrenummeret og vælg Gå til hovedtabel).

## Opret ordre og nulstil

Hvis der skal oprettes flere ordrer i træk, kan knappen Opret ordre og nulstil med fordel bruges. Når en ordre er klar trykkes på knappen, ordren oprettes og skærmbilledet er klar til næste ordre.

## Nulstil

Knappen Nulstil rydder alle data i billedet.

Vær opmærksom på, at evt. indtastede data forsvinder, hvis billedet lukkes.